# Période d'Essai

La période d'essai dure deux minutes durant laquelle vous apprendrez à :

- Faire une offre d'achat
- Faire une offre de vente
- Acheter un titre financier (accepter une offre de vente)
- Vendre un titre financier (accepter une offre d'achat)

Les gains et les pertes réalisés durant cette période ne seront pas comptabilisés dans votre gain final.

#### • Comment utiliser le programme informatique ?

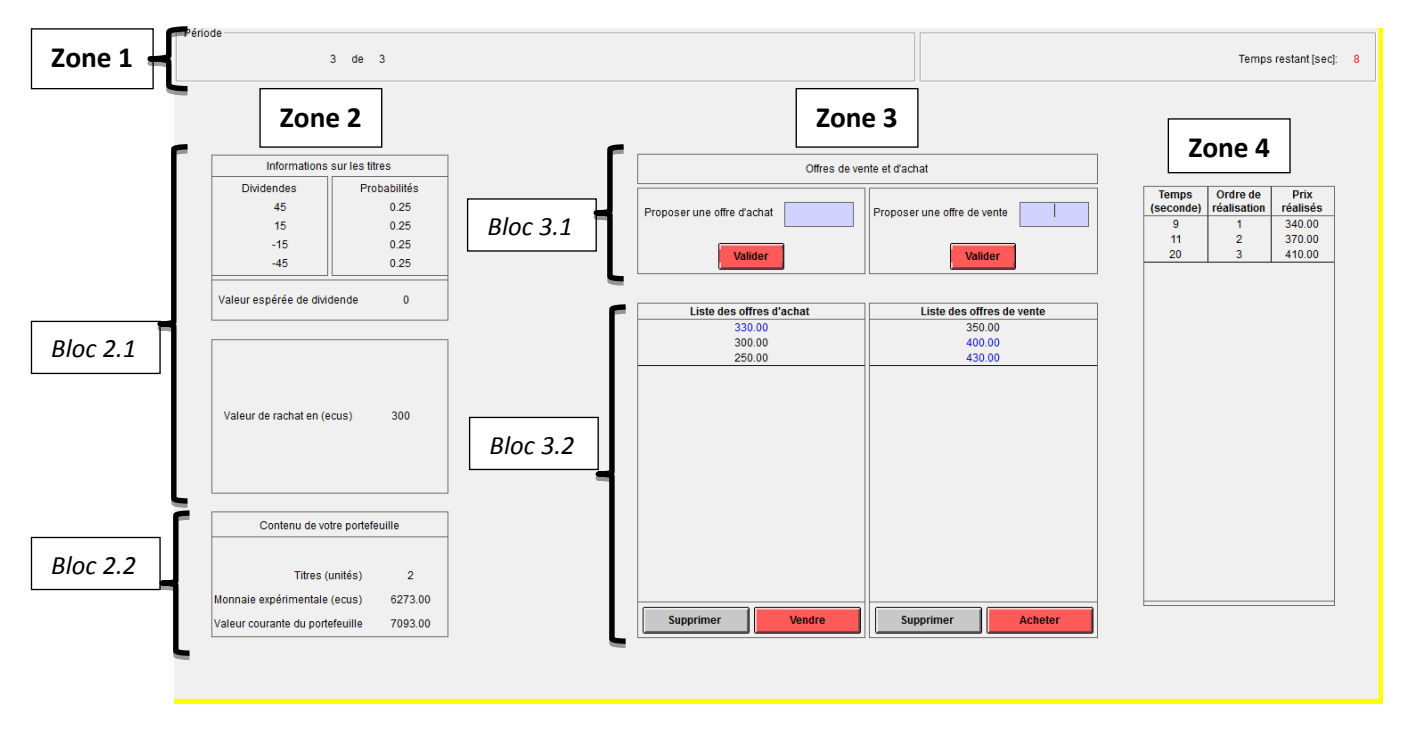

# Ecran (1) de négociation

A chaque période un écran semblable à celui-ci s'affichera sur votre ordinateur. Différentes informations figurent sur cet écran. Pour en faciliter la description, les informations sont regroupées en 4 zones.

### Zone 1

A gauche est affiché le numéro de la période courante.

A droite est affiché le temps restant dans la période en cours (nombre de secondes restantes).

#### Zone 2

La zone 2 comporte deux blocs :

Le bloc 2.1 intitulé ''Informations sur les titres'', rappelle les différentes valeurs possibles pour les dividendes de la période et les probabilités correspondantes ainsi que les valeurs de

rachat possible (cas *Marché* 2). Notez que ce bloc est une information commune à tous les membres du groupe.

Le bloc 2.2 intitulé ''Contenu de votre portefeuille'' indique la composition courante de votre portefeuille, c'est-à-dire le nombre de titres et le montant de vos liquidités que vous détenez à la période courante et la valeur courante de votre portefeuille en ecus.

### Zone 3

La zone 3 de votre écran correspond à la zone de transaction.

Le bloc 3.1 vous permet de faire des offres d'achat et des offres de vente

Le bloc 3.2 correspond au carnet d'ordre. C'est la zone d'affichage des toutes les offres d'achat et de vente. Vos offres y apparaissent en bleu et celles des autres membres en noir.

Notez que le carnet d'ordre est une information commune à tous les membres du groupe.

#### - Comment faire une offre (d'achat ou de vente) ?

Saisir dans le bloc 3.1 le prix auquel vous êtes disposé à acheter ou à vendre dans l'espace approprié : à gauche pour les offres d'achat et à droite pour les offres de vente. Ensuite cliquer sur « Valider » pour valider votre offre. Une fois validée votre offre s'affichera en bleu dans le bloc 3.2, dans la colonne ''liste des offres d'achat'' si c'est une offre d'achat ou dans la colonne ''liste des offres de vente'' si c'est une offre de vente.

- Si votre offre d'achat est la plus élevée dans la liste des offres d'achat (c'est-à-dire si elle se trouve en haut de la liste), elle aura plus de chance d'être acceptée par un autre joueur.
- Si votre offre de vente est la moins élevée dans la liste des offres de vente (c'est-à-dire si elle se trouve en haut de la liste), elle aura plus de chance d'être acceptée par un autre joueur.

#### Comment supprimer une de vos offres émises ?

Sélectionner l'offre que vous voulez supprimer dans la 'liste des offres d'achat (ou de vente)'', ensuite cliquez sur « Supprimer ». Vous ne pouvez supprimer que vos offres affichées en couleur Bleu.

#### - Comment vendre un titre ?

Sélectionner le prix qui vous intéresse dans la colonne ''liste des offres d'achat'', ensuite cliquer sur « Vendre »

#### - Comment acheter un titre ?

Sélectionner le prix qui vous intéresse dans la colonne ''liste des offres de vente'', ensuite cliquer sur « Acheter »

## Zone 4

Au fur et à mesure que des transactions sont réalisées au cours de la période, le prix de chaque transaction sera affiché selon l'ordre d'exécution dans le panneau ''Prix réalisés''.

L'heure de réalisation en secondes est affichée dans la colonne ''Temps (secondes)'' et l'ordre de réalisation est affichée dans la colonne ''Ordre de réalisation''.

Notez que le tableau de la Zone 4 est une information commune à tous les membres du groupe.

#### Autres écrans importants dans le marché :

Cet écran apparait à la fin de chaque période (pour 15 secondes).

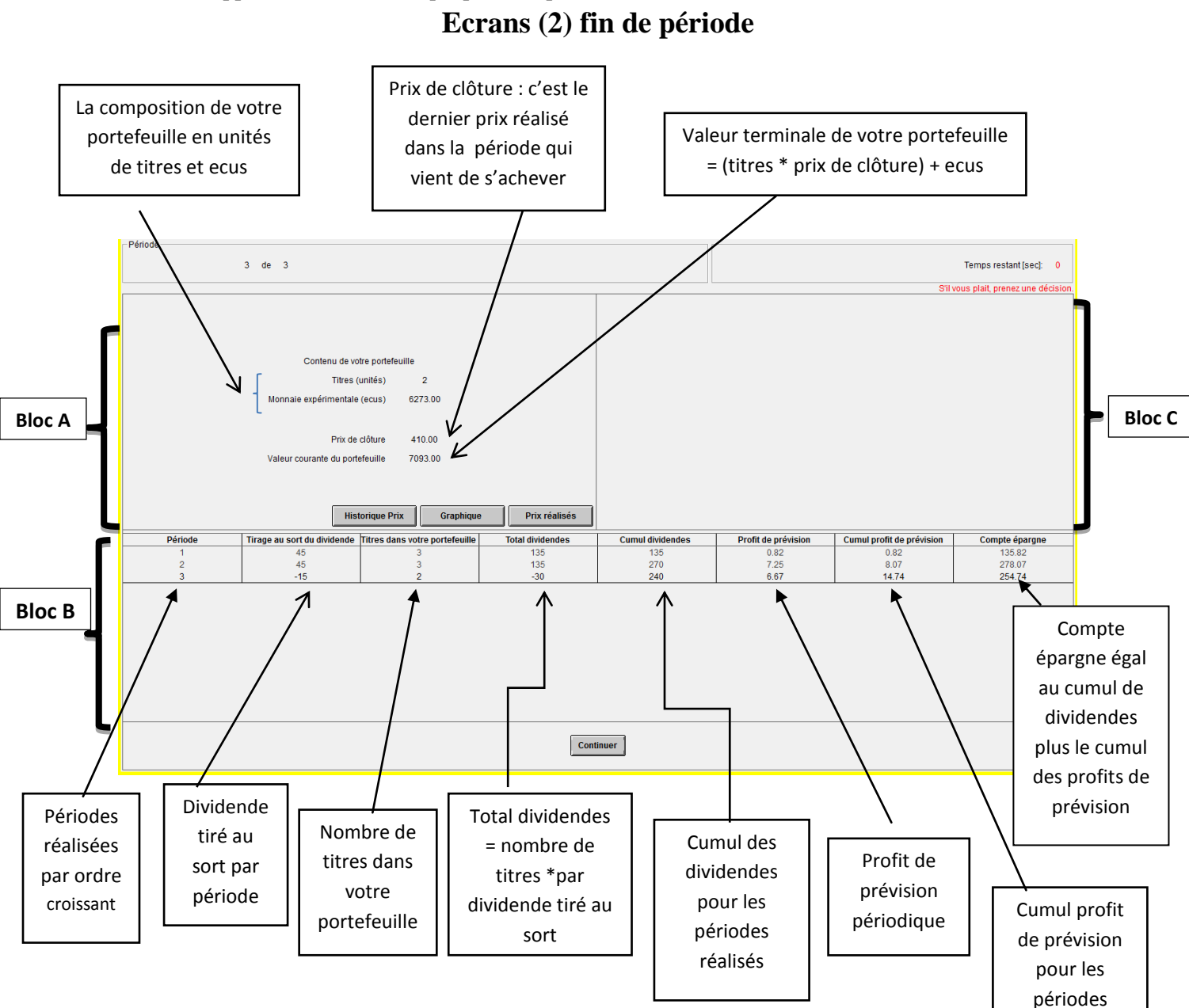

3

réalisées

Le Bloc C représente une zone d'affichage de 3 types d'informations :

- 1- L'historique des prix réalisés dans la période qui vient de s'achever (affichage 1)
- 2- L'évolution du cours de clôture durant les périodes passées (affichage 2)
- 3- Tout l'historique des prix depuis le début du marché (affichage 3)

#### Affichage 1 :

Résultat après avoir appuyé sur le bouton "Prix réalisés"

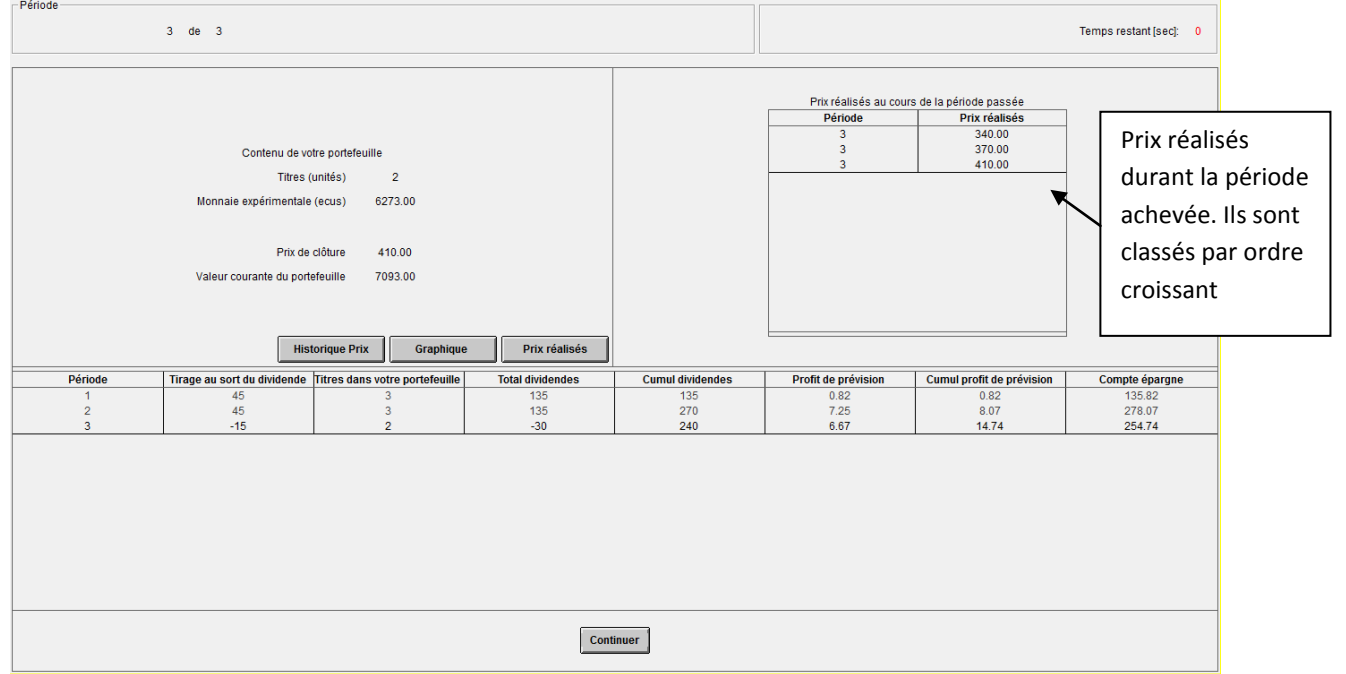

#### Affichage 2 :

Résultat après avoir appuyé sur le bouton « Graphique »

| Période                                                                                                    |                             |                                |                  |                                                |                                  |                           |                |
|----------------------------------------------------------------------------------------------------|-----------------------------|--------------------------------|------------------|------------------------------------------------|----------------------------------|---------------------------|----------------|
| 3 de 3                                                                                                    |                             |                                |                  |                                                | Temps restant [sec]: 0           |                           |                |
|                                                                                                    |                             |                                |                  | Sil                                            | vous plait, prenez une décision. |                           |                |
|                                                                                                    |                             |                                |                  | Graphique de l'évolution du prix de clôture    |                                  |                           |                |
| Contenu de votre portefeuille<br>Titres (unités) 2<br>Monnaie expértmentale (ecus) 6273.00<br>Prix de clóture 410.00<br>Valeur courante du portefeuille 7093.00 |                             |                                |                  | Prix<br>10000<br>8000<br>4000<br>2000<br>0 1 2 | × ×<br>2 3 4 5 6 7               | 8 9 10 11 12              | 13 14 15       |
|                                                                                                    | Hist                        | orique Prix Graphique          | Prix réalisés    |                                                | Pêr                              | iode                      |                |
| Période                                                                                                    | Tirage au sort du dividende | Titres dans votre portefeuille | Total dividendes | Cumul dividendes                               | Profit de prévision              | Cumul profit de prévision | Compte épargne |
| 1                                                                                                    | 45                          | 3                              | 135              | 135                                            | 0.82                             | 0.82                      | 135.82         |
| 2                                                                                                    | 45                          | 3                              | 135              | 270                                            | 7.25                             | 8.07                      | 278.07         |
| 3                                                                                                    | -15                         | 2                              | -30              | 240                                            | 0.67                             | 14.74                     | 254.74         |
|                                                                                                    |                             |                                |                  |                                                |                                  |                           |                |
| Continuer                                                                                                    |                             |                                |                  |                                                |                                  |                           |                |

### Affichage 3 :

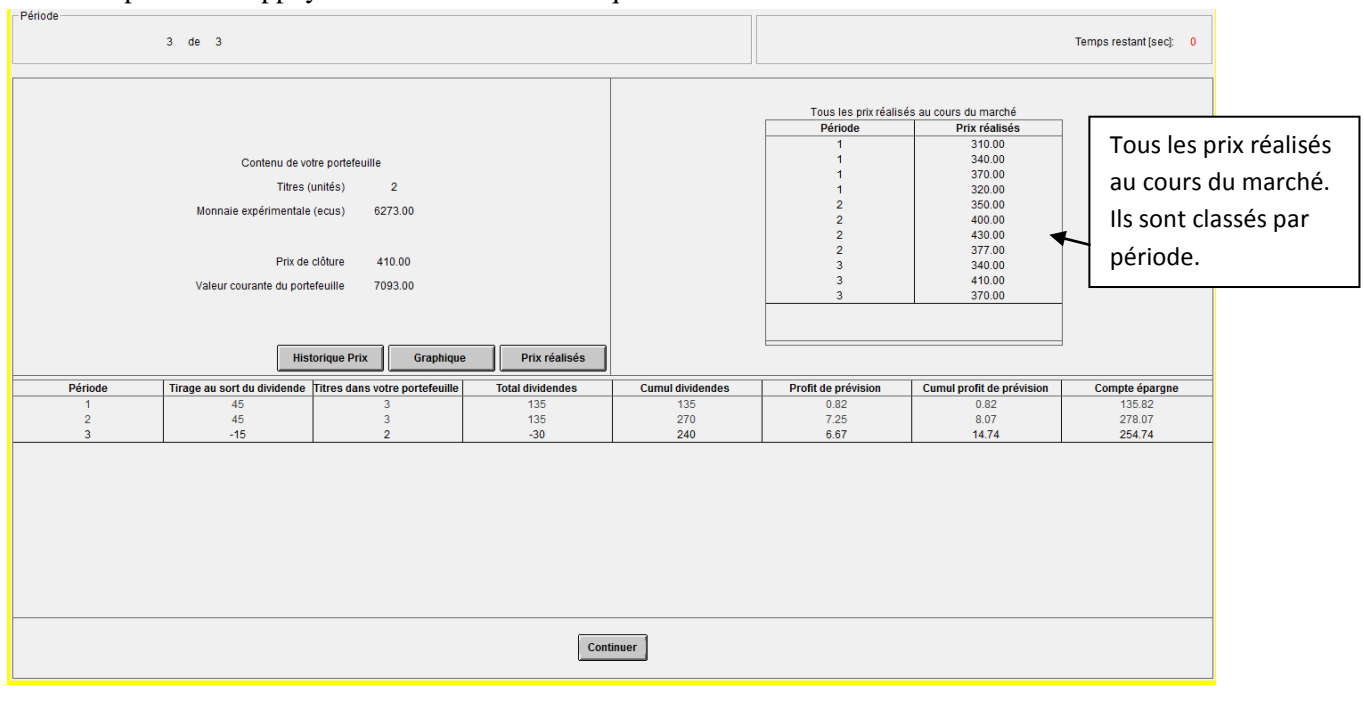

Résultat après avoir appuyé sur le bouton « Historique Prix »

# Ecran de prévision

Cet écran s'affiche au début de chaque période pour entrer votre intervalle de prévision.

Entrez votre intervalle ensuite appuyer sur <<Valider>>.

Important : si vous n'appuyez pas sur <<Valider>>>, le marché sera bloqué.

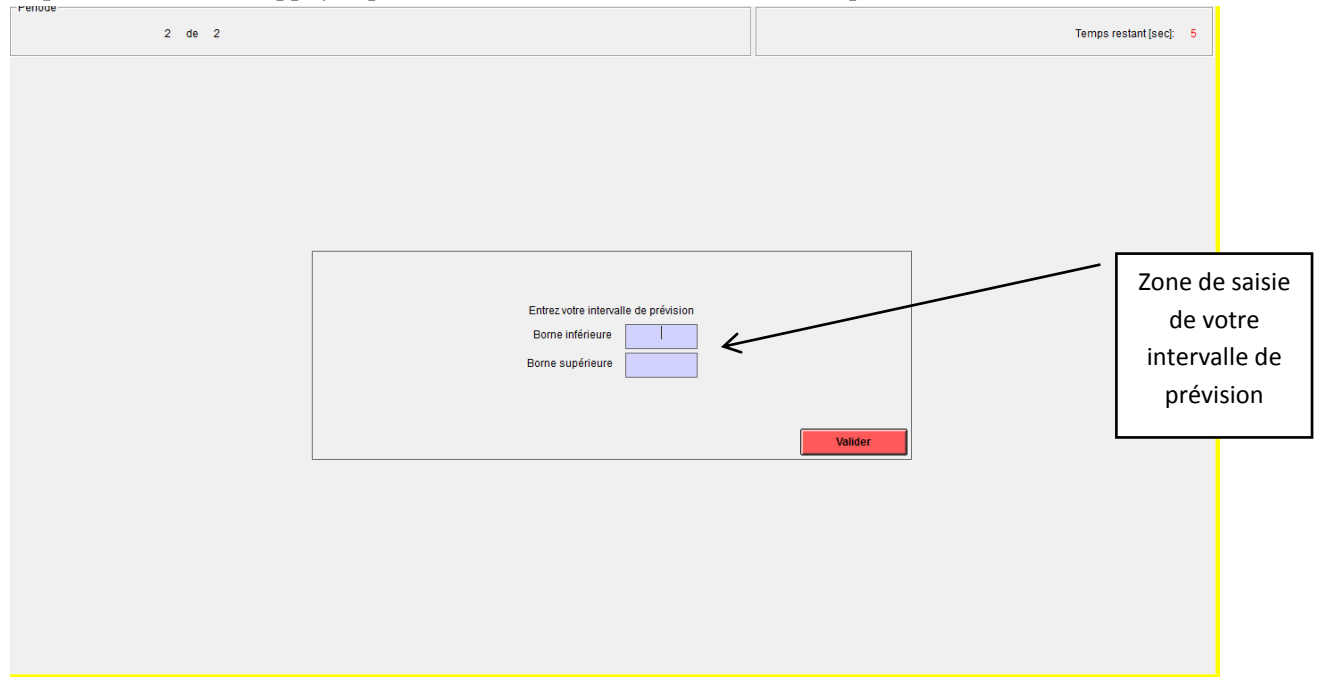

# Ecran final à la fin du marché

Cet écran s'affiche à la fin du marché, il résume ce que vous avez dans votre portefeuille et votre gain final de marché.

La dernière ligne représente votre gain du marché en ecus.

Important : il faut appuyer sur <<Commencez le marché 2>> pour ne pas bloquer l'expérience et pouvoir passer aux autres étapes de la session.

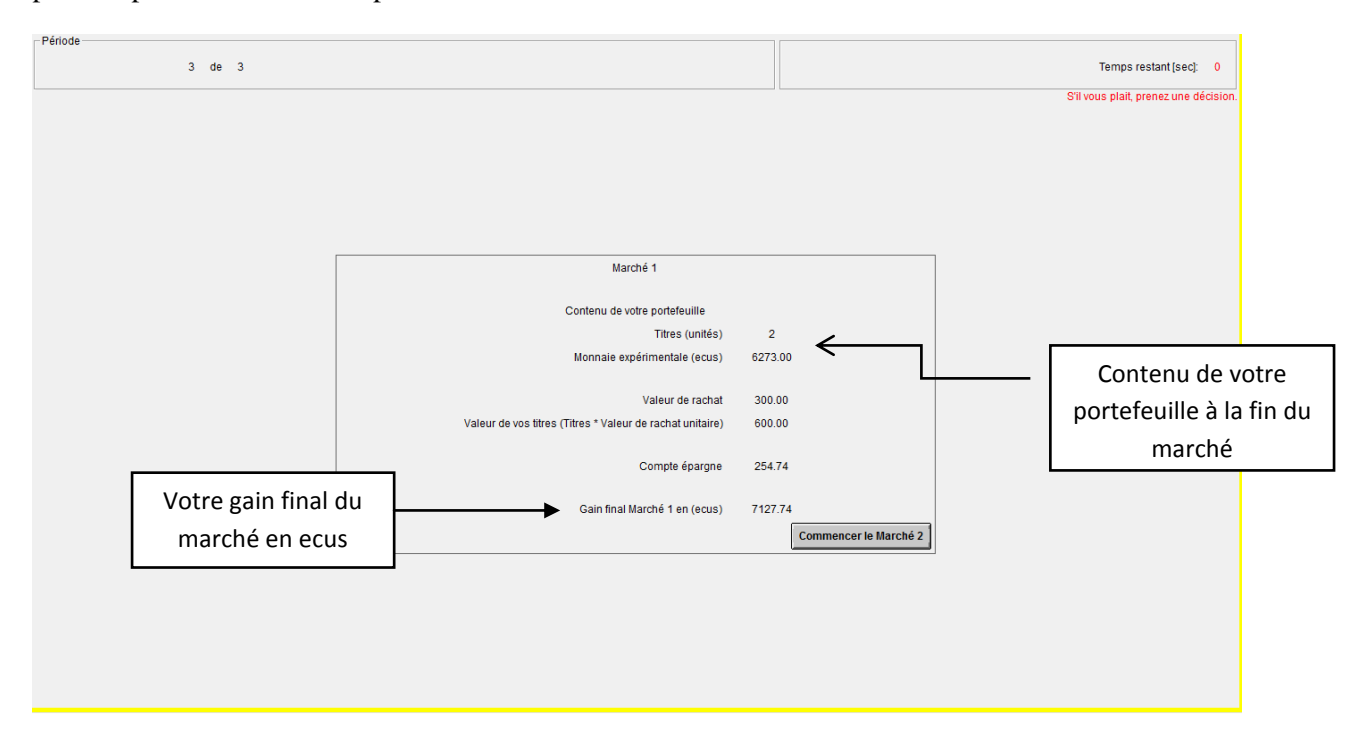